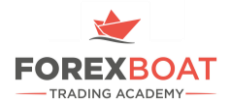

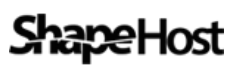

## GET YOUR AUTOMATED TRADING STARTED WITH THIS SPECIAL DISCOUNT

## **<u>Click here</u>** to get to ShapeHost website and Select SquarePlan **STEP # 1** 1 vCores 🖤 2 GB RAM 40 GB SSD Storage Vindows ORDER NOW \$19,m Un to 1 GBns Instant Setup Time 2 vCores # 3 GB RAM 50 GB SSD Storage ORDER NOW Vindows \$34,000 Up to 1 GBps 🖤 Instant Setup Time 4 GB RAM ✓ 70 GB SSD Storage ORDER NOW Vindows \$40,00 🖤 Up to 1 GBps 🖤 Instant Setup Time # AvCores # 8 GB RAM 100 GB SSD Storage 1 Windows ORDER NOW \$47,... ! Ask me a question 🖤 Instant Setup Time Up to 1 GBps Enter the code FOREXBOAT20 on the right side window and **STEP # 2** Click in the Blue Button to redeem your Coupon Code.

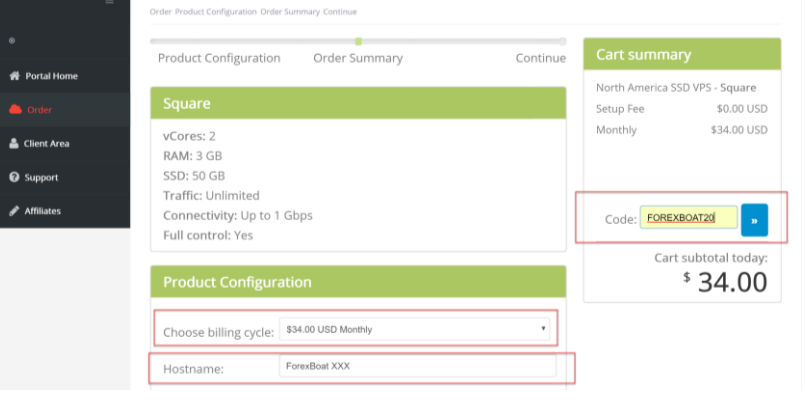

Make sure you select the Monthly Billing Cycle and Enter a Hostname.

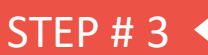

Verify your 20% discount is deducted on the Final Value and Click Continue to Proceed with the Payment

| Product Configuration       |                     |      | Cart summary                   |          |
|-----------------------------|---------------------|------|--------------------------------|----------|
|                             |                     |      | North America SSD VPS - Square |          |
| Choose billing cycle:       | \$34.00 USD Monthly | •    | Sotup Eeo                      | \$0.00   |
|                             | Foren Root VVV      |      | Setup ree                      | USD      |
| Hostname:                   | Forexboat XXX       |      | Monthly                        | \$34.00  |
| OS *                        |                     |      | wontny                         | USD      |
| Windows-Server-2008R2-x64 * |                     |      |                                |          |
| IP Addresses *              |                     |      |                                |          |
|                             |                     | 1 🗉  |                                |          |
| DAM (MD)                    |                     |      | Promotional code:              | - \$6.80 |
| 3072                        |                     | 3072 | FOREXBOAT20                    | USD      |
| 001 A.                      |                     |      | Remove discount code           |          |
| Fields marked with aster    | sk (*) are required |      |                                |          |
|                             |                     |      | Cart subtotal today:           |          |
|                             |                     |      |                                |          |
|                             |                     |      | 2                              | ./.20    |
|                             | CONTINUE            |      |                                |          |
|                             |                     |      |                                |          |

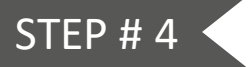

## Click here to get our Forex VPS Setup Guide

© ForexBoat. All Rights Reserved. General financial advice only (under AFSL 435746). ForexBoat Pty Ltd (AR 001238951) at www.forexboat.com